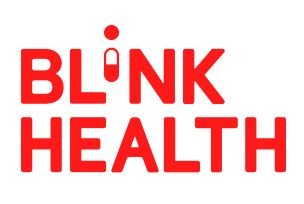

# **Provider Mode Guide**

Easily Send Patients their Prescription Information with Blink Health's Provider Mode

# 1. DOWNLOAD APP

To use Provider Mode, first download the Blink Health app and create a free account

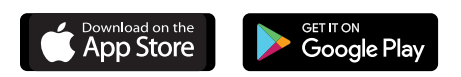

## 2. ACTIVATE PROVIDER MODE

Once you're signed in, go to the Menu and Settings, then toggle the "Provider Mode" switch on.

**Please Note:** While in Provider Mode you will not be able to purchase medications yourself. If you'd like to buy a medication on Blink Health, you'll have to turn off Provider Mode in order to add a medication to your cart and checkout.

#### iPhone

| ●●●○○ Verizon 😤              | 10:07 AM     | A 🖇 100% 💼 |
|------------------------------|--------------|------------|
| Q Type y                     | our medicati | on name    |
| POPULAR                      |              |            |
| Lipitor<br>atorvastatin ca   | lcium        |            |
| Norvasc<br>amlodipine bes    | sylate       |            |
| Prilosec<br>omeprazole       |              |            |
| <b>Zocor</b><br>simvastatin  |              |            |
| Microzide<br>hydrochlorothia | azide        |            |
| Cozaar                       |              | _          |
| $\Box$                       | Q            | ≞ ≡        |

In the bottom menu click the "More" button on the right. Scroll down to the "Provider mode" toggle and switch it on.

| •••• Verizon LTE 5:44 PM  | -7 🛡 🕸 79% 🔳 ) |
|---------------------------|----------------|
| More                      |                |
| ACCOUNT                   |                |
| Update profile            | >              |
| Change password           | >              |
| Security                  | >              |
| SERVICES                  |                |
| Employer program          | >              |
| Provider mode             |                |
| BLINK HEALTH              |                |
| About us                  | >              |
| Pharmacy Your Meds Search | Free Meds More |

#### Android

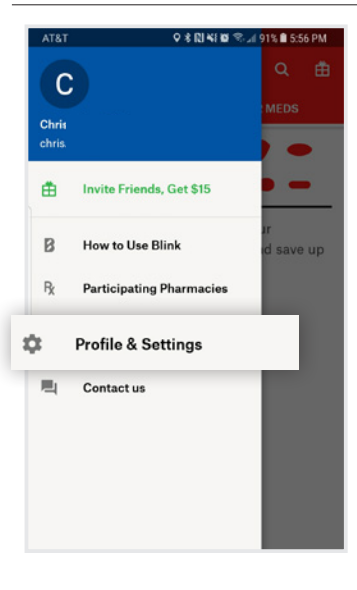

From the menu button select "Profile & Settings", Scroll down to the "Provider mode" toggle and switch it on.

| AT&T<br>← Settings               | \$ <b>[2] 4</b> { <b>10</b> \$ ∞ |
|----------------------------------|----------------------------------|
| Payment method<br>Update profile |                                  |
| Change password                  |                                  |
| SERVICES                         |                                  |
| Employer program                 |                                  |
| Provider mode                    |                                  |
| BLINK HEALTH                     |                                  |
| Rate the app                     |                                  |
| About us                         |                                  |
| Privacy Policy                   |                                  |
| Terms of Use                     |                                  |

### 3. SEND A MEDICATION

Now you can look up any medication, select the form/ dosage/quantity, and see the Blink Price. When you find a medication that you plan to prescribe, you can click the "Send to Patient" button to text them a link to the medication name, form, dosage, quantity, and Blink Price.

**Please Note:** Your phone number will NOT be shown to the patient when you text them from Provider Mode. The text message comes from our Blink Health number (84825), NOT yours.

# 4. PATIENT SAVES

When your patient clicks the link that you sent them, they will be prompted to create an account of their own. When they log in, their cart will be pre-populated with the medication that you selected for them. By sending your patient a Blink Price through Provider Mode, the patient will also receive up to \$30 off the first purchase.

|                       | izon                | LTE                 | 5:44 PM     | -7       | <b>0</b> % | 79% 🔳 ) |
|-----------------------|---------------------|---------------------|-------------|----------|------------|---------|
| C                     | <b>λ</b> Ty         | /pe yo              | ur medio    | cation r | name       |         |
| POPULA                | R                   |                     |             |          |            |         |
| Lipito<br>atorvas     | or<br>stati         | n calc              | ium         |          |            |         |
| Norva<br>amlodi       | <b>asc</b><br>pine  | e besy              | late        |          |            |         |
| Prilos<br>omepra      | sec<br>azole        | e                   |             |          |            |         |
| <b>Zoco</b><br>simvas | <b>r</b><br>tatir   | n                   |             |          |            |         |
| Micro<br>hydroc       | <b>ozio</b><br>hlor | <b>de</b><br>othiaz | ide         |          |            |         |
| Coza                  | ar                  |                     |             |          |            |         |
| Pharmacy              | You                 | 9<br>r Meds         | Q<br>Search | Free M   | eds        | More    |

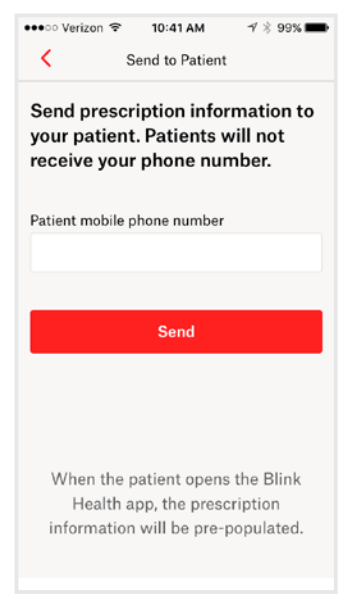

Enter patient's phone number.

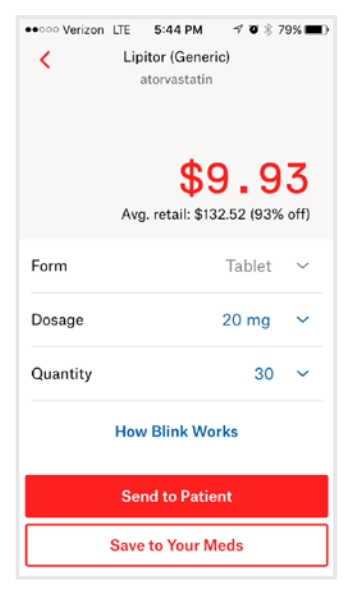

Click "Send to Patient" button on bottom of screen.

| K Messages                                             | 84825                                       | Detail |
|--------------------------------------------------------|---------------------------------------------|--------|
|                                                        | Today, 1:26 PM                              |        |
| Your Blink<br>atorvastati<br>\$9.93. Get<br>more info: | price for<br>n is as low as<br>this price & |        |
| http://blink                                           | hlth.co/r/Qbbl                              | ESj    |
|                                                        |                                             |        |
|                                                        |                                             |        |
|                                                        |                                             |        |
|                                                        |                                             |        |
|                                                        |                                             |        |
|                                                        |                                             |        |
|                                                        |                                             |        |
|                                                        |                                             |        |
|                                                        |                                             |        |

Patient receives text message with link.

# We're Here to Help!

Our Provider Support team is here to answer your questions! Feel free to reach out to providers@blinkhealth.com